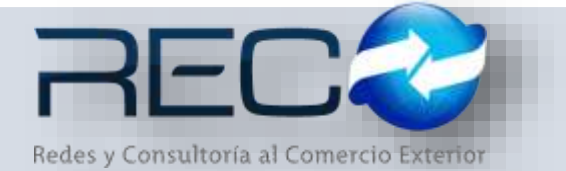

## MANUAL RÁPIDO – SUBMÓDULO ADMINISTRATIVO – PAGOS HECHOS PARA: USUARIOS (RECO)

#### Introducción

#### ✓ Propósito

El documento tiene la finalidad de ser una guía para el usuario sobre los módulos administrativos.

#### ✓ Tecnicismos introductorios del sistema

El submódulo de pagos hechos se encuentra dentro de:

Administración – Administrativos – Movimientos – Pagos hechos

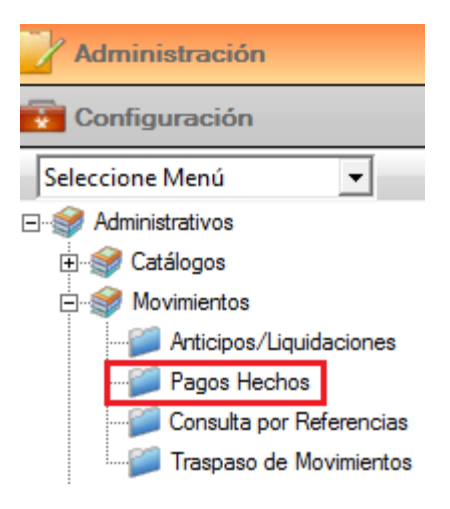

En el módulo de pagos hechos se podrán ocupar diversas herramientas que permitirán al usuario el registro y modificación de la información. La barra de herramientas se muestra como sigue:

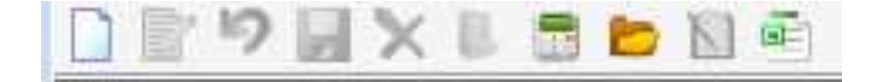

| Herramienta           | Descripción                                                                                                |  |  |  |
|-----------------------|----------------------------------------------------------------------------------------------------|--|--|--|
| NUEVO                 | Permite la creación de un nuevo<br>registro.                                                               |  |  |  |
| EDITAR                | Editar un registro en el módulo o sección.                                                                 |  |  |  |
| CANCELAR / REGRESAR   | Cancelar o regresar al punto<br>original del registro sin guardar<br>cambios.                              |  |  |  |
| GUARDAR               | Permite guardar un registro nuevo<br>o modificación en el módulo.                                          |  |  |  |
| ELIMINAR              | Elimina un registro por completo del<br>módulo.                                                            |  |  |  |
| SOLICITUD SIR         | Permite ligar desde el módulo<br>cotización una solicitud de un pago<br>hecho por los usuarios de tráfico. |  |  |  |
|                       | Contabiliza un pago hecho para la creación de su respectiva póliza.                                        |  |  |  |
| AGREGAR/DESAGREGAR    | Actualiza los cambios hechos en el módulo por el usuario.                                                  |  |  |  |
| BÚSQUEDA<br>Q         | Permite realizar búsquedas dentro del módulo.                                                              |  |  |  |
| MOSTRAR DOC DIGITALES | Permite revisar los documentos<br>que se cargaron adjuntos en el<br>módulo como comprobantes<br>digitales. |  |  |  |
| CANCELAR PÓLIZA       | Cancela la póliza que se genera al contabilizar este movimiento "pago hecho".                              |  |  |  |

# PAGOS HECHOS – Registro desde solicitud SIR

Cuando se hace un nuevo registro automático de pagos hechos se agrega la solicitud desde la barra de herramientas  $\blacksquare$  y se asigna la referencia, se procesa con el icono

|       | Buscar por          | Solicitud Y Solicitud   | Proveedor TESORERIA DE LA FEDERAC  | CION     | , i | Tipo Cambio 0.0000 |               |
|-------|---------------------|-------------------------|------------------------------------|----------|-----|--------------------|---------------|
| Folio | Referencia          | Concepto                | Geneficiario                       | Fecha    | Mon | Importe            |               |
| 3     | 1267 GAR01          | * SERVICIOS DE MUESTREO | BERTHA CORTES CORTES               | 28/10/16 | MNP | \$1,230            |               |
| 3     | 1239 MZI11343-2016  | MANIOBRAS INTEGRADAS    | FRIGORIFICO DE MANZANILLO SA DE CV | 23/09/16 | MNP | \$2,456.           |               |
| 3     | 224 MZI11575-2016   | *MANDORAS               | CONTECON MANZANELLO SA DE CV       | 23/09/16 | MOR | \$2,929.           | * Extensions  |
| 3     | 224 MZ111575-2016   | MANDOBRAS               | CONTECON MANZANELLO SA DE CV       | 23/09/16 | MOP | \$2,936            | * Selecciona  |
| 3     | 1224 MZ111575-2016  | "MANDORAS               | CONTECON MANZANELLO SA DE CV       | 23/09/16 | MXP | \$2,936,           | 10225         |
| 3     | 1224 MZ111575-2016  | *MANDOBRAS              | CONTECON MANZANILLO SA DE CV       | 23/09/16 | MXP | \$2,923,           | \$ Selecciona |
| 4     | 1224 MZI11572-2016  | *MANDOBRAS              | CONTECIDN MANZANILLO SA DE CV      | 23/09/16 | MXP | \$2,929,           | \$100,214     |
| 1     | 1224 MZI11572-2016  | *MANGOBRAS              | CONTECON MANZANILLO SA DE CV       | 23/09/16 | MXP | \$2,936.           | 10.000        |
| 3     | 212 MZ111610-2016   | TMPLESTOS               | TESORIBIA DE LA FEDERACION         | 22/09/16 | MXP | \$100,214          |               |
| 3     | 175 MZE11184-2016   | "MANDOBRAS              | CONTECON MANZANILLO SA DE CV       | 22/09/16 | MXP | \$202.             |               |
| 3     | 1170 MZI 10921-2015 | *MANGOBRAS              | CONTECON MANZANILLO SA DE CV       | 22/09/16 | MMP | \$2,955            | CA            |
| 3     | 170 MZI10921-2016   | *MANJOBRAS              | CONTECON MANZANILLO SA DE CV       | 22/09/16 | MOR | \$2,956.           | 0             |
| 3     | 1155 MZE11176-2016  | MANDOBRAS INTEGRADAS    | CONTECON MANZANELLO SA DE CV       | 22/09/16 | MXP | \$2,146,           |               |
| 12    | 1155 MZE11176-2016  | MANIOBRAS INTEGRADAS    | CONTECON MANZANELLO SA DE CV       | 22/09/16 | MXP | \$2,145            | 52            |
| 1     | 1155 MZE11173-2016  | MANDOBRAS INTEGRADAS    | CONTECON MANZANILLO SA DE CY       | 22/09/16 | MXP | \$2,146,           |               |
| 3     | 1155 MZE11177-2016  | MANJOBRAS INTEGRADAS    | CONTECON MANZANILLO SA DE CV       | 22/09/16 | MXP | \$1,073,           | 1000          |
| -     | 1155 M2E11177-2016  | MANIFIRRAS INTEGRADAS   | CONTECTN MANZANTI LO SALDE CV      | 22/09/16 | MVP | \$1.073            | 1+            |

\*Para rechazar la solicitud se hace desde el icono \*Para depurar los registros dentro de la ventana \*

\*Para salir de la ventana sin procesar ningún folio 📭

Desde esta misma ventana se pueden pasar más de una solicitud del mismo cliente como se muestra a continuación con el comando Ctrl y procesando con el icono

|       | Buscar por         | Solicitud 💽 Solicitud   | Proveedor CONTECON MANZAHOLLO S    | A DE CY  |      | Tipo Cambio 0.0000 |                |
|-------|--------------------|-------------------------|------------------------------------|----------|------|--------------------|----------------|
| Falla | Referencia         | Concepto                | Beneficiario                       | Fecha    | Man  | importe 🙍          |                |
| 32    | 67 GAR01           | * SERVICIOS DE MUESTREO | BERTHA CORTES CORTES               | 28/10/16 | MMP  | \$1,230            |                |
| 32    | 39 MZI11343-2016   | MANDOBRAS INTEGRADAS    | FRIGORIFICO DE MANZANILLO SA DE CV | 23/09/16 | MXP  | \$2,456,           |                |
| 32    | 24 MZT11575-2016   | MANICERAS               | CONTECON MANZANELLO SA DE CY       | 23/09/16 | MOP. | \$2,929            | * Culorina     |
| 32    | 24 MZ111575-2016   | "MANIDERAS              | CONTECCNI MANZANELLO SA DE CY      | 23/09/16 | MWP  | \$7,936            | * Seeccionau   |
| 32    | 24 MZI11575-2016   | *MANLOBRAS              | CONTECON MANZANELIO SA DE CV       | 23/09/16 | MOP  | \$7,936            | Anne and       |
| 32    | 24 MZI11575-2016   | *MANLOURAS              | CONTECON MANZANULO SAL DE OV       | 23/09/16 | MAR  | \$2,923            | \$ Seleccioned |
| 12    | 24 MZI 1 1572-2014 | MANICORIAS              | CONTECON MANZANELLO SA DE CV       | 23/09/15 | MMP  | \$2,929            | \$14,655.3     |
| 32    | 24 MZI11572-2016   | "MANICERAS              | CONTECON MANZANELLO SA DE CY       | 23/09/16 | MNP  | \$2,936.           |                |
| 32    | 12 MZ111610-2016   | *#MPLIESTOS             | TESORERIA DE LA PEDERACION         | 22/09/16 | MXP  | \$100,214.         |                |
| 31    | 75 MZE11184-2016   | "MANIOBRAS              | CONTECON MANZANELLO SA DE CV       | 22/09/16 | MXP  | \$202.             |                |
| 31    | 70 MZI10921-2016   | "MANIOBRAS              | CONTECON MANZANOLIO SA DE CV       | 22/09/16 | MOP  | \$2,955            | 0              |
| 31    | 70 MZI10921-2016   | "MANIOBRAS              | CONTECON MANZANELLO SA DE CY       | 22/09/16 | MXP  | \$2,956.           | 0              |
| 31    | 55 MZE11176-2016   | MANIOBRAS INTEGRADAS    | CONTECON MANZAVALLO SA DE CV       | 22/09/16 | MOR  | 52, 146.           |                |
| 31    | 55 MZE11176-2016   | MANEOBRAS INTEGRADAS    | CONTECON MANZANELLO SA DE CV       | 22/09/16 | MOP  | \$2,146.           | 52             |
| 31    | 55 MZE11173-2016   | MANEOBRAS INTEGRADAS    | CONTECON MANZANBLIO SA DE CV       | 22/09/16 | MXP  | \$2,146.           | ~              |
| 31    | 55 M2E11177-2016   | MANLOBRAS INTEGRADAS    | CONTECON MANZANELLO SA DE CY       | 22/09/16 | MOP  | \$1,073.           | -              |
| 31    | 55 M2E11177-2016   | MANICERAS INTEGRADAS    | CONTECON MANZANELLO SA DE CV       | 22/09/16 | MXP  | \$1.073            |                |

Una vez procesada la información se agrega la cuenta bancaria, debe estar ligada la referencia y el o los conceptos de tipo gastos para pagos hechos.

| Folio:     | Fecha: Clave C                                                                                                    | uenta: Nº de Cuenta: | Banco:        | Moned |
|------------|----------------------------------------------------------------------------------------------------|----------------------|---------------|-------|
| 1480       | 01/12/16 2                                                                                                    | 0158199329           | SEVA BANCONER | MDON  |
| Proveedors |                                                                                                    |                      |               | _     |
| 185        | Q CONTECON NO                                                                                                    | ANZAHILLO SA: DE CY  | 8             |       |
| 1000 C     | the second second secon |                      |               |       |

| Referencia    | Owe  | Concepto   | No. Factura | Fecha    | Importe.   | Total      | A Agencia | Doc |
|---------------|------|------------|-------------|----------|------------|------------|-----------|-----|
| M2111575-2018 | 1005 | MAROBRAS   | (24-676751  | 23/09/96 | \$2,928-95 | \$2,529.51 | E         |     |
| M2111575-2016 | 1035 | "NWEOBRAL  | On-626752   | 23(09/35 | \$2,936.54 | \$2,936.54 | C         | 1   |
| M2111575-2016 | 1035 | "MANLOBRAS | CM-676802   | 23/09/55 | \$2,935.54 | \$2,935.54 |           | R   |
| M0111575-2018 | 1035 | *HANDORAS  | OH-675803   | 23/09/38 | \$2,923.52 | \$2,925.32 | E.        | 17  |
| M2111572-2016 | 1035 | *MANLOBRAS | CM-676811   | 23,09/55 | \$2,929.93 | \$2,929.93 | 1         | 1   |

A continuación se contabiliza el pago hecho:

| 3 Pagos Hechos 🗳            |                                      |           |               |                                                        |                       |                 |                |            |               |            |
|-----------------------------|--------------------------------------|-----------|---------------|--------------------------------------------------------|-----------------------|-----------------|----------------|------------|---------------|------------|
| Folio: Fecha:               | Cl<br>16 🛄 2                         | ave Cuent | ta: Nº de Cu  | u <b>enta:</b><br>9329                                 | Banco:<br>BBVA BANCOM | IER             | Moneda:<br>MXN |            |               |            |
| Proveedor:                  |                                      | ON MANZ   | Contabilizar  |                                                        |                       |                 |                |            |               | ×          |
| Moneda: Tipo Camb           | Aoneda: Tipo Cambio:<br>MXN ▼ 1.0000 |           |               |                                                        |                       | C Cheque        | • Trans        | nsferencia | C Cuenta      | por Pagar  |
| MXN - 1.00                  | 00                                   |           | Fecha:        | 01/12/16                                               |                       | Asignar Aut     | tomaticamer    | nte        |               |            |
|                             |                                      | -         | Depósito No.: | 0                                                      |                       | Tipo            |                | Nún        | nero Perio    | do         |
| Referencia<br>MZI11575-2016 | Clave<br>1035                        | *MANIC    | Importe:      | \$14,656.26                                            |                       | Póliza EG       |                | <u> </u>   | 2016          | 12         |
| MZI11575-2016               | 1035                                 | *MANIC    | Concepto:     | PAGOS HECHOS Referencias: MZI11575-2016, MZI11572-2016 |                       |                 |                |            |               |            |
| MZI11575-2016               | 1035                                 | *MANIC    |               |                                                        |                       |                 |                |            |               |            |
| MZI11575-2016               | 1035                                 | *MANIC    | Cliente:      | CONTECON MAN                                           | ZANILLO SA DE         | CV              |                |            |               |            |
| MZI11572-2016               | 1035                                 | *MANIC    | Cuenta:       | 102-04-001-0000                                        | 01 Q 0                | 168 199329 BANG | OMER (MON      | TERREY)    |               |            |
|                             |                                      |           | Cta Origen:   | 0168199329                                             | Banco:                | BBVA BANCON     | MER 🔍          | BBVA BANCO | MER, S.A., IN | ISTITUCIÓN |
|                             |                                      |           | Cta Destino:  |                                                        | Banco:                |                 | Q              |            |               |            |
|                             |                                      |           |               |                                                        |                       |                 |                |            |               |            |
|                             |                                      |           |               | Predetermina                                           | r                     |                 |                |            |               | <b>P</b>   |

## Una vez contabilizado se habilita la póliza:

| Folio:   | Feche: Clave Cuente:         | Nº de Cuenta: | Banco:          | Moneda | Polize 1 PG 201612 |
|----------|------------------------------|---------------|-----------------|--------|--------------------|
| 1480     | Q 01/12/16 111 2 0           | Q 0168199329  | BRIVA BANCOMER. | 24039  | Change D           |
| Proveedo | er i                         |               |                 |        | Conedue (b)        |
| 185      | Q, CONTECON MANZANIL         | LO SA DE CV   |                 | -      |                    |
| Moneda:  | Tipo Cambio: Tipo Operación: |               |                 |        |                    |
| - 1004   | LOGOO TRANSPERENCIA          |               |                 |        |                    |

| Referencia    | Cave  | Concepto    | hio, Factura | Fecha    | Drporte    | Total      | A Agencia | Doc. |
|---------------|-------|-------------|--------------|----------|------------|------------|-----------|------|
| M2111575-2016 | 1035  | **ANGCORAS  | CH4-676751   | 23/09/16 | \$2,925.93 | \$2,929.95 | E         | 1    |
| MZ111575-2010 | 10.35 | *MANDORIAS  | CM-676752    | 23/09/16 | \$2,938.54 | \$2,836.34 | Г         | 3    |
| MZ[11575-2016 | 1035  | "MANIOBRAS  | CM-676802    | 23/09/16 | \$2,936.54 | \$2,936.54 | E         |      |
| MZI11575-2016 | 1035  | *MANDCERIAS | CM-676803    | 23/09/16 | \$2,923.32 | \$2,923.32 | E         | 1    |
| MZT11572-2016 | 1035  | "MANDOBRAS  | CM-676811    | 23/09/16 | \$2,929.93 | \$2,929.93 | Г         | 2    |

Para consultar la póliza puedes ser desde la ventana de contabilizar so una vez cerrado seleccionando <sup>\$</sup> el sistema trae en automático el módulo de origen de la póliza:

| ipo: Nume<br>RG v 1<br>Deque R                                                                             | Pecha :                                                                                          | Para Abono En Cuenta     Cheque Automatico                                                      |     |                                                                                                 |                                                                        |                                                         |    |
|----------------------------------------------------------------------------------------------------|--------------------------------------------------------------------------------------------------|-------------------------------------------------------------------------------------------------|-----|-------------------------------------------------------------------------------------------------|------------------------------------------------------------------------|---------------------------------------------------------|----|
| 0                                                                                                    | CONTECON MANZANELLO SA DE I                                                                      | CV                                                                                              | Q   |                                                                                                 |                                                                        |                                                         |    |
|                                                                                                    |                                                                                                  |                                                                                                 |     |                                                                                                 |                                                                        |                                                         |    |
| Cuenta                                                                                                    | Descripción                                                                                      | Conce                                                                                           | pto | Referencia                                                                                      | Cargo                                                                  | Abono                                                   | Do |
| Cuenta<br>630-01-001-00652                                                                                 | Descripción<br>QSSC SA DE CV                                                                     | Conce<br>1035 TAANIOBRAS                                                                        | pto | Referencia<br>MZI11575-2                                                                        | Cargo<br>\$2,929.93                                                    | Abono<br>\$0.00                                         | Do |
| Cuenta<br>630-01-001-00652<br>630-01-001-00652                                                             | Descripción<br>GSSC SA DE CV<br>GSSC SA DE CV                                                    | Conce<br>1035 MANICERAS                                                                         | pto | Referencia<br>M2111575-2<br>M2111575-2                                                          | Cargo<br>\$2,929.93<br>\$2,936.54                                      | Abono<br>\$0.00<br>\$0.00                               | Do |
| Cuenta<br>630-01-001-00652<br>630-01-001-00653<br>630-01-001-00652                                         | Descripción<br>GSSC SA DE CV<br>GRSC SA DE CV<br>GSSC SA DE CV                                   | Conce<br>1035 TAANICERAS<br>1035 TAANICERAS<br>1035 TAANICERAS                                  | pto | Referencia<br>M2(11575-2<br>M2(11575-2<br>M2(11575-2                                            | Cargo<br>\$2,929.93<br>\$2,936.54<br>\$2,936.54                        | Abono<br>\$0.00<br>\$0.00<br>\$0.00                     | Do |
| Cuenta<br>630-01-001-00652<br>630-01-001-00652<br>630-01-001-00652<br>630-01-001-00652                     | Descripción<br>QSSC SA DE CV<br>QRSC SA DE CV<br>QSSC SA DE CV<br>QSSC SA DE CV                  | Conce<br>1035 TAANOBRAS<br>1035 TAANOBRAS<br>1035 TAANOBRAS<br>1035 TAANOBRAS                   | pto | Referencia<br>M2(11575-2<br>M2(11575-2<br>M2(11575-2<br>M2(11575-2                              | Cargo<br>42,529,93<br>52,536,54<br>82,536,54<br>82,935,54<br>82,923,32 | Abono<br>\$0.00<br>\$0.00<br>\$0.00<br>\$0.00           |    |
| Cuenta<br>630-01-001-00652<br>630-01-001-00652<br>630-01-001-00652<br>630-01-001-00652<br>630-01-001-00652 | Descripción<br>QSSC SA DE CV<br>QRSC SA DE CV<br>QSSC SA DE CV<br>QSSC SA DE CV<br>QSSC SA DE CV | Conce<br>1035 TAANOBRAS<br>1035 TAANOBRAS<br>1035 TAANOBRAS<br>1035 TAANOBRAS<br>1035 TAANOBRAS | pto | Referencia<br>M2(11575-2<br>M2(11575-2<br>M2(11575-2<br>M2(11575-2<br>M2(11575-2<br>M2(11572-2) | Cargo<br>42,529,53<br>52,536,54<br>52,536,54<br>62,923,32<br>52,529,93 | Abono<br>\$0.00<br>\$0.00<br>\$0.00<br>\$0.00<br>\$0.00 | Do |

\*Una vez contabilizado el pago hecho, los archivos digitales deberán agregarse desde

este módulo, editando la póliza 📝 y por medio del icono 耳

\*En caso de contar con los archivos digitales desde el registro del pago hecho se pueden agregar desde el módulo de origen una vez contabilizado se agregan directo en la póliza. \*Para visualizar el módulo origen a su vez del pago hecho, se ocupa el icono de la barra

de herramientas 🧰

\*Para cancelar la póliza se hace desde el módulo de anticipos/liquidaciones con el icono

Ø

\*Hecho el proceso de cancelación de la póliza para ocupar el mismo consecutivo, se elimina desde el módulo de póliza con el icono $\times$ .

\*El check A Agenda considera el pago hecho de uno o varios conceptos a cuenta de la agencia.

# **PAGOS HECHOS – Registro manual**

Cuando se hace un registro manual se agrega la referencia y concepto directo desde los campos del módulo.

| olio: Fecha<br>1981 Q (01/12                                                   | i c<br>1/16 1                         | eve Cuenta: Nº de Cuentai<br>Q (Die5706025                            | Banco:<br>BEVA BANCOMER. | Moneda:<br>Possi |                                                         |                                                         |                                                           |                |     |                |    |
|--------------------------------------------------------------------------------|---------------------------------------|-----------------------------------------------------------------------|--------------------------|------------------|---------------------------------------------------------|---------------------------------------------------------|-----------------------------------------------------------|----------------|-----|----------------|----|
| 1<br>foredar Tipo Car                                                          | Q ABE TA                              | CONSULTING SAIDE CY                                                   |                          |                  |                                                         |                                                         |                                                           |                |     |                |    |
| Referencia                                                                     |                                       | Freeze                                                                | -                        | Sin Farhra       | Faithe                                                  | Importe                                                 | Total                                                     | A 8-10-10      |     | Dec            |    |
| Referencia<br>MZI11803-2016                                                    | Clave<br>1045                         | Conog                                                                 | oto                      | No, Pecture      | Fecha<br>01/12/16                                       | Importe<br>\$1,200.00                                   | Total<br>\$1,200.00                                       | A Agencia      | R   | Dec.           | 1  |
| Referencia<br>MZ111803-2016<br>MZ111803-2016                                   | Cleve<br>1045<br>1096                 | TOEMORAS<br>*OLISTODIA                                                | 200                      | No, Pacture      | Fecha<br>01/12/16<br>01/12/18                           | (Importe<br>\$1,200.00<br>\$250.00                      | Total<br>\$1,200.00<br>\$250.00                           | A Agencia      |     | Doc.           | 0  |
| Referencia<br>MZ111803-2016<br>MZ111803-2016<br>MZ111803-2016                  | Clave<br>1045<br>1006<br>1003         | Conces<br>"DEMORAS<br>"CUSTODIA<br>"DESCARGA DE VACIOS                | מלכ                      | No. Pacture      | Fecha<br>01/12/16<br>11/12/16<br>01/12/16               | Importe<br>\$1,200.00<br>\$250.00<br>\$780.00           | Total<br>\$1,200.00<br>\$250.00<br>\$780.00               | A Agencia<br>P | E E | Doc.           | 00 |
| Referencia<br>M2111803-2036<br>M2111803-2036<br>M2111803-2036<br>M2111803-2036 | Clave<br>1045<br>1096<br>1003<br>1007 | Concer<br>*DEMORIAS<br>*CLISTODIA<br>*DESCARGA DE VACIOS<br>*NUELLA E |                          | No. Pecture      | Fedra<br>01/12/16<br>812/12/16<br>01/12/16<br>811/12/16 | Importe 51,200.00<br>\$250.00<br>\$780.00<br>\$1,300.00 | Total<br>\$1,200.00<br>\$250.00<br>\$780.00<br>\$1,300.00 |                | 2   | DX (* (* (* (* | 00 |

Se contabiliza y en automático se genera la póliza

| olio: Fecha:          | Clave         | Cuenta: Nº de Cuen   | ta:<br>S      | Banco:<br>BBVA BANCOMER | Moneda:                        |           |
|-----------------------|---------------|----------------------|---------------|-------------------------|--------------------------------|-----------|
| roveedor:             | Contabilizar  | ×1                   |               | Annahanna               |                                |           |
| i<br>Ioneda: Tipo Cam | 12.00         |                      | C             | Cheque 🕩 Transfe        | rencia 🛛 🦳 Cuenta por Pag      | )ðr       |
| 400N - 1.00           | Fecha:        | 01/12/16             |               | aignar Automaticamente  |                                |           |
|                       | Depósito No.: | 0                    |               | Tipo                    | Número Período                 |           |
| Referencia            | Importe:      | \$5.741.00           | Pólia         | za EG                   | 2 201612                       | Importe   |
| MZI11803-2016         | Conservation  |                      |               | 101500                  |                                | \$1,200.0 |
| MZI11803-2016         | Concepto:     | PAGOS HECHOS Refere  | ncia: MZI1180 | 03-2016                 |                                | \$250.0   |
| MZI11803-2016         |               | 1                    |               |                         |                                | \$780.0   |
| MZI11803-2016         | Cliente:      | ABE TAX CONSULTING S | A DE CV       |                         |                                | \$1,300.0 |
| MZI11803-2016         | Cuenta:       | 102-01-001-00001     | Q BBVAB       | ANCOMER 6025            |                                | \$2,211.0 |
|                       | Cta Origen:   | 0165706025           | Banco: lee    |                         | A RANCOMED & A INSTITUT        | 1000      |
|                       |               | 10103700023          |               |                         | A democratical start substruct | 10011     |
|                       | Cta Destino:  | 1                    | Banco:        | q                       |                                |           |
|                       | ₹             | 1                    |               |                         |                                |           |
|                       |               |                      |               |                         | - I I                          |           |

| 🗙 Pagos Hechos 🔛                                                                                                    |                                    |                                   |
|----------------------------------------------------------------------------------------------------|------------------------------------|-----------------------------------|
| Folio:         Fecha:         Clave Cuenta:         N° de Cuenta:           1481         Q         01/12/16         1         Q         0165706025           Proveedor: | Banco: Moneda<br>BBVA BANCOMER MXN | Poliza 2 EG 201612 \$<br>Cheque 0 |
| 3     Q     A&E TAX CONSULTING SA DE CV       Moneda:     Tipo Cambio:     Tipo Operación:       MXN     1.0000     TRANSFERENCIA                                       |                                    |                                   |

Para enviar un pago hecho a provisión cuando el usuario contabiliza y selecciona el check cuentas por pagar en automático se cambia a la cuenta de proveedor y este movimiento queda provisionado:

| 🛛 🛛 Pagos Hechos 🔛  |                                                                                      |                                     |                   |                 |                          |             |             |
|---------------------|--------------------------------------------------------------------------------------|-------------------------------------|-------------------|-----------------|--------------------------|-------------|-------------|
| ) 🖹 🦻 🖪 🗙 🛛         | 📑 🙀 🔟                                                                                |                                     |                   |                 |                          |             |             |
| Folio: Fecha:       | Clave Cu                                                                             | enta: Nº de Cuenta:                 | Banco:<br>BANAMEX | Mone<br>DLL     | da:                      |             |             |
| Proveedor:          | Contabilizar                                                                         |                                     |                   |                 | ×                        |             |             |
| Moneda: Tipo Cambio |                                                                                      |                                     | C Cheque          | C Transferencia | Cuenta por Pagar         |             |             |
| YEN · - 1.0000      | Fecha:                                                                               | 07/12/16                            | 🔽 Asignar Auto    | omaticamente    |                          |             |             |
|                     | Identificador                                                                        | 0                                   | Tipo              | Núr             | mero Periodo             |             |             |
| Referencia          | Importe:                                                                             | \$12,430.00                         | Póliza DR         | ▼ 2             | 201612                   | Importe     | Total       |
| PRUEBADEMO 1        |                                                                                      |                                     |                   |                 |                          | \$12,300.00 | \$12,300.00 |
| PRUEBADEMO 1        | Concepto:                                                                            | PAGOS HECHOS Referencia: PRUEBADEMO |                   |                 |                          | \$130.00    | \$130.00    |
|                     | Cliente: 3PL DEL PACIFICO SA DE CV Cuenta: 200-01-001-00000 Q PROVEEDORES MANZANILLO |                                     |                   |                 |                          |             |             |
|                     |                                                                                      |                                     |                   |                 |                          |             |             |
|                     | Cta Origen:                                                                          | 187 9211200 Band                    | BANAMEX           | R BANCO NAC     | IONAL DE MÉXICO, S.A., I |             |             |
|                     | Cta Destino:                                                                         | Band                                | :0:               | 9               |                          |             |             |
|                     |                                                                                      |                                     |                   |                 |                          |             |             |
|                     |                                                                                      | Predeterminar                       |                   |                 |                          |             |             |

El material contenido en este documento tiene información confidencial que pertenece a Redes y Consultoría al Comercio Exterior, S.A. de C.V. (RECO) y no podrá ser utilizada, fotocopiada, duplicada o revelada para cualquier propósito diferente a los indicados por la empresa. RECO tiene el derecho de duplicar, utilizar o revelar la información. Esta restricción no limita a otros el derecho a utilizar información contenida en este documento que ha sido obtenida de otras fuentes sin restricción.